## ABONO PISCINA VERANO • CÓMO COMPRAR EL ABONO ONLINE PARA LA PISCINA MUNICIPAL.

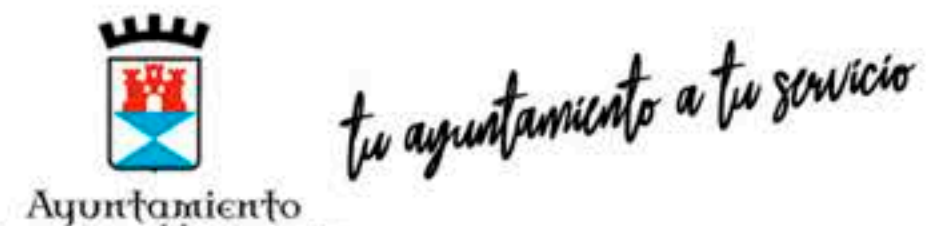

Ayuntamiento Castilleja Cuesta

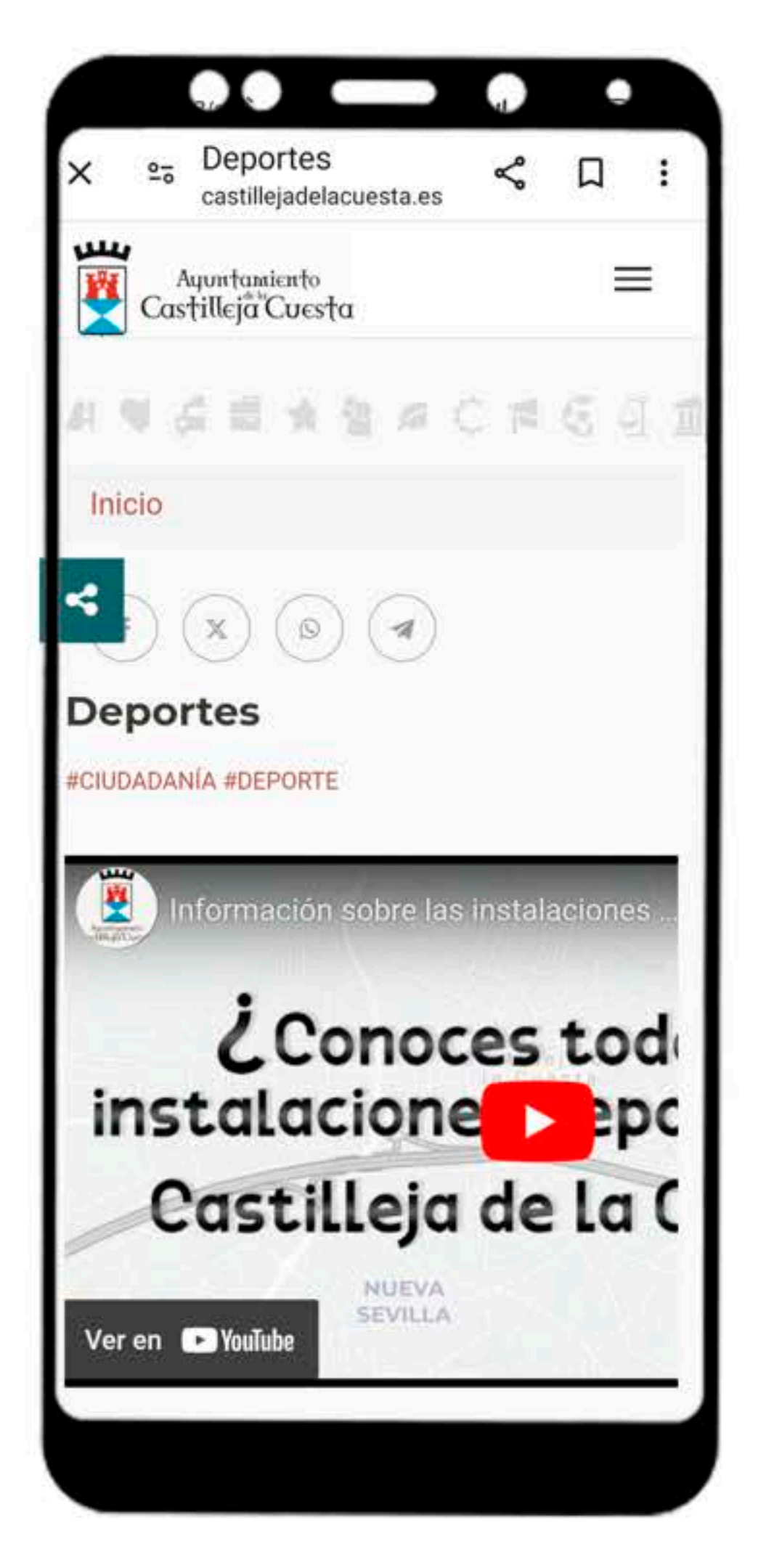

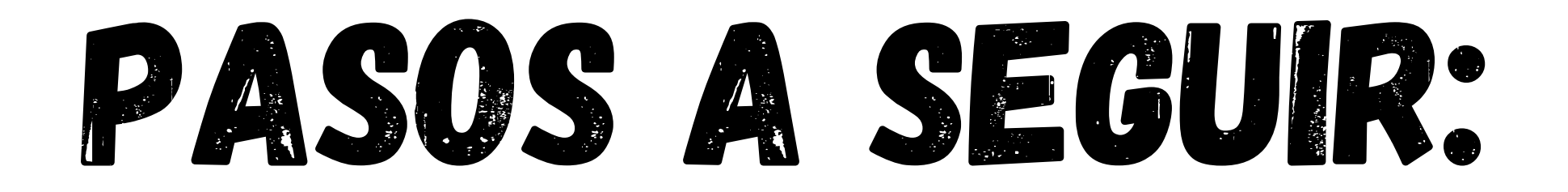

#### 1. Acceder al siguiente enlace: https://castillejadelacuesta.es/es/deportes/

#### 2. Solicitamos el abono de verano y marcamos la casilla para recibir las credenciales de acceso a la compra Online.

3. Una vez tengamos el usuario y contraseña accedemos a iniciar sesión en el siguiente enlace:<u>https://castillejadelacuesta.i2a.es/CronosWeb/Login</u>

## PASOS A SEGUIR:

### EN EL CASO DE LAS FAMILIAS, TENDRÁN QUE RELLENAR EL FORMULARIO CON LOS DATOS DEL TITULAR ASI COMO DE TODAS LA PERSONAS A LAS QUE QUIERA COMPRAR EL ABONO DE VERANO.

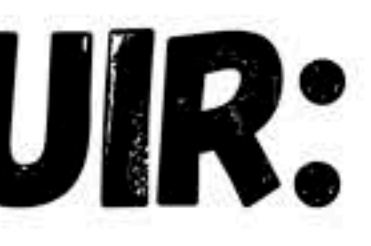

# INICIAR SESIÓN

Iniciamos sesión con los datos facilitados por la Delegación de Deportes.

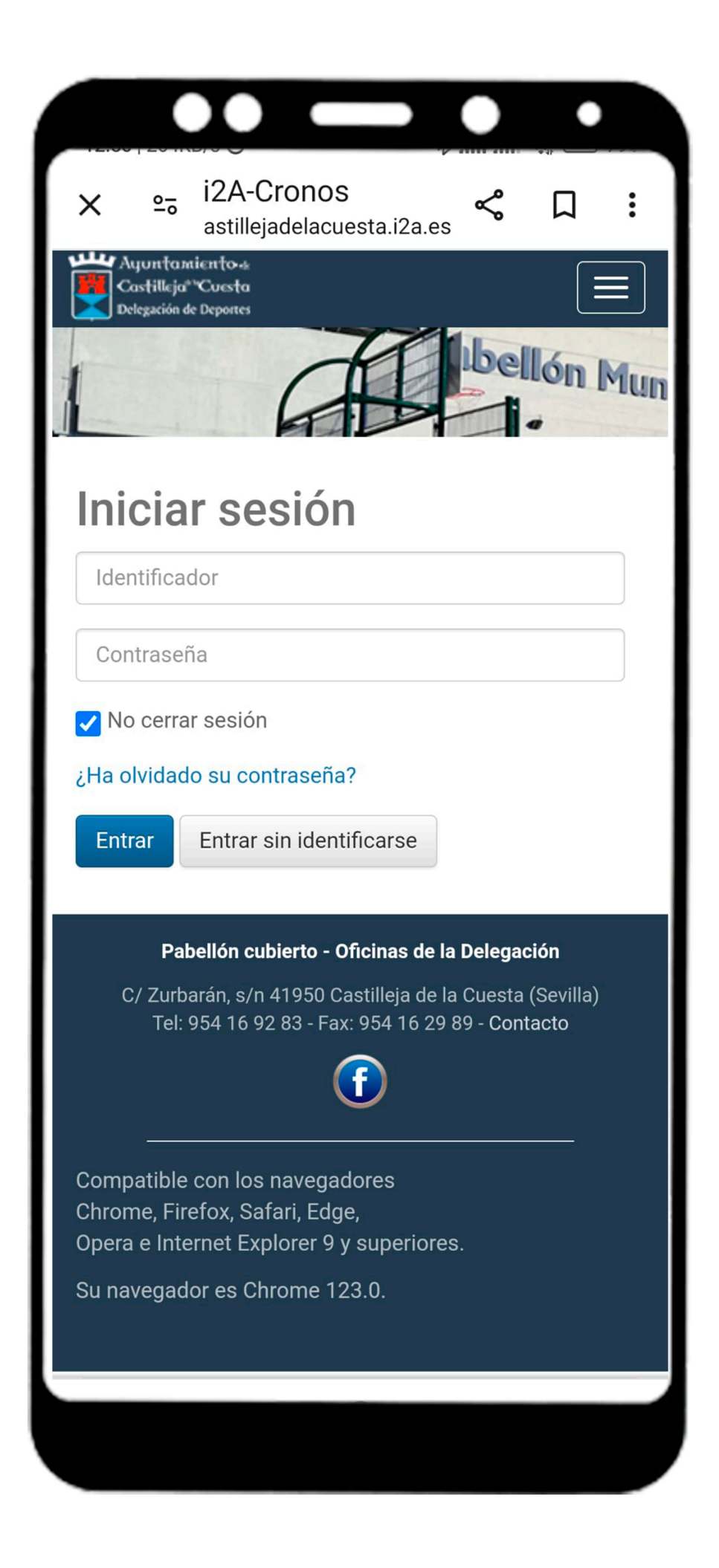

| × ₂                                                      | 2A-Cronos                                                                                                    |
|----------------------------------------------------------|----------------------------------------------------------------------------------------------------|
| Ayuntanie<br>Centilicia <sup>10</sup><br>Delegaciós de D | nto-e<br>Suesta<br>epines                                                                                                    |
|                                                          | Recarga de monedero                                                                                                    |
| R                                                        | Reserva de espacios                                                                                                    |
|                                                          | Compra Bonos                                                                                                    |
|                                                          | ABONOS VERANO 2024                                                                                                    |
| Pabe<br>C/ Zurbar<br>Tel: 95                             | llón cubierto - Oficinas de la Delegación<br>án, s/n 41950 Castilleja de la Cuesta (Sevilla)<br>4 16 92 83 - Fax: 954 16 29 89 - Contacto |
|                                                          |                                                                                                    |

### **COMPRA DE BONOS**

#### Seleccionamos la opción de **Compra de Abonos**

### Seleccionamos el abono que queramos

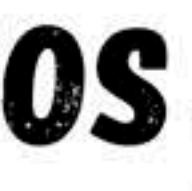

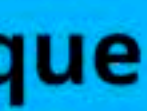

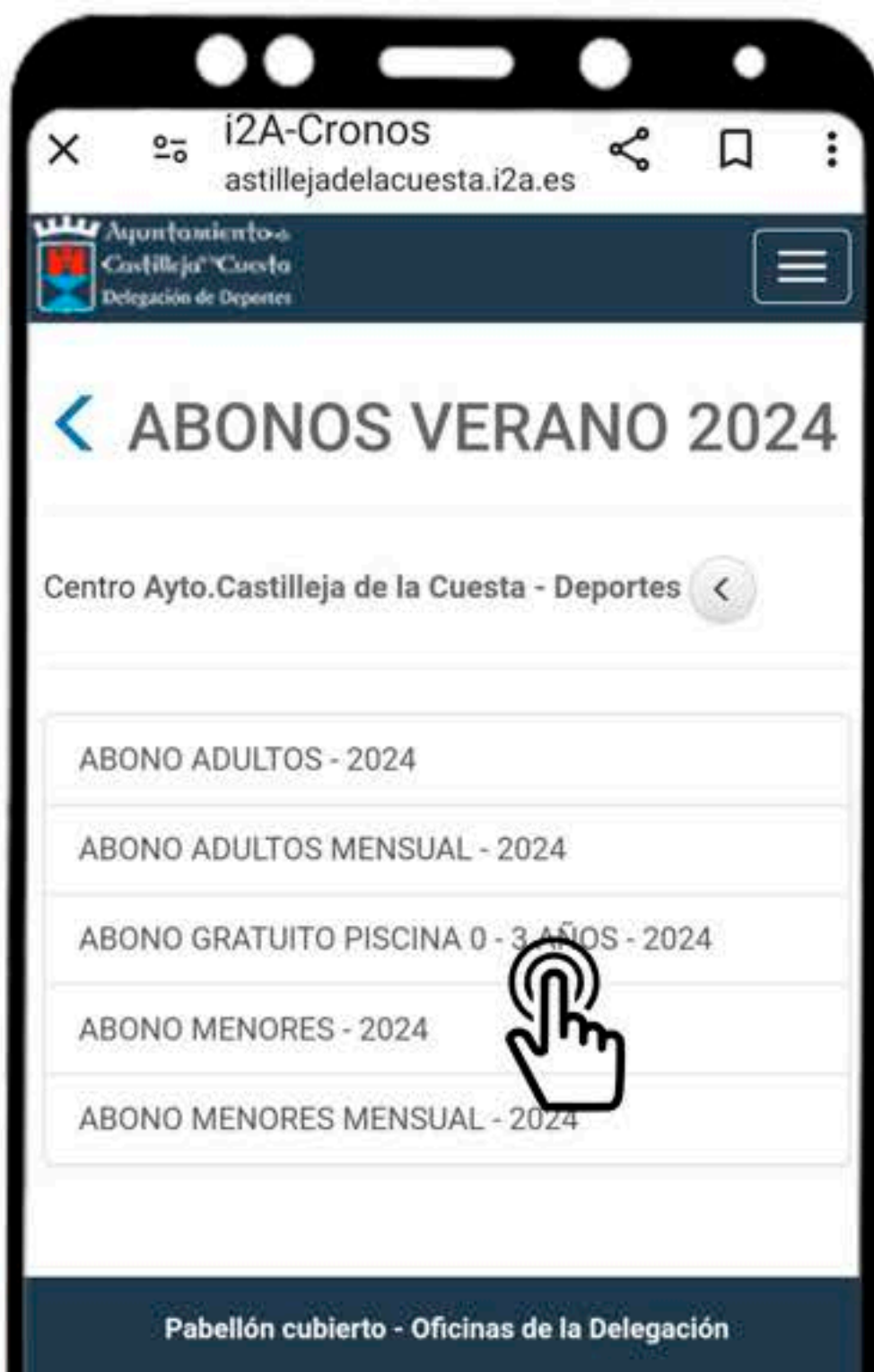

C/ Zurbarán, s/n 41950 Castilleja de la Cuesta (Sevilla) Tel: 954 16 92 83 - Fax: 954 16 29 89 - Contacto

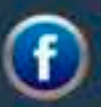

Compatible con los navegadores Chrome, Firefox, Safari, Edge, Opera e Internet Explorer 9 y superiores.

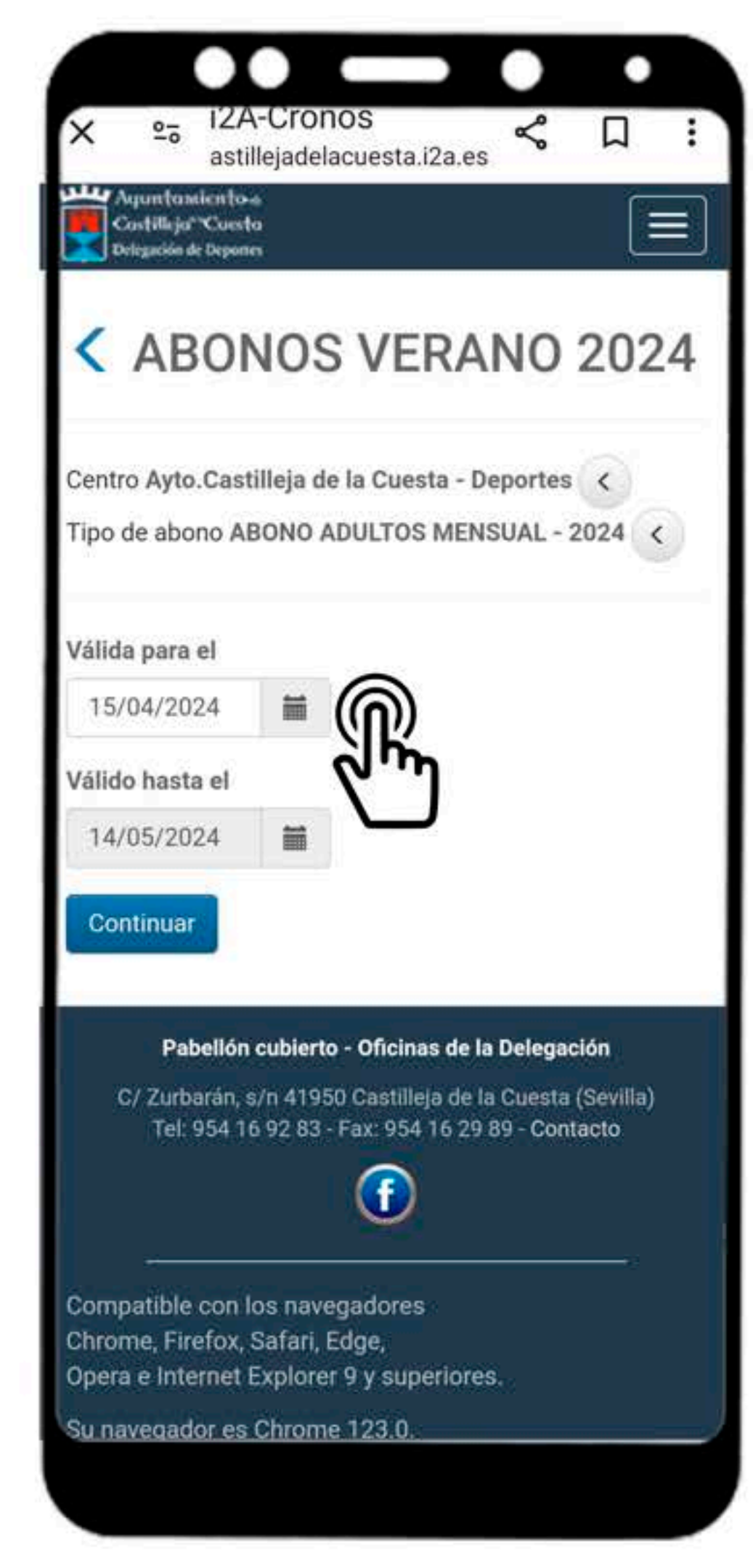

### COMPRA DE Abonos

### Si hemos elegido el mensual seleccionamos la fecha de inicio del abono,

Si hemos elegido el abono completo, la validez se pondrá automáticamente

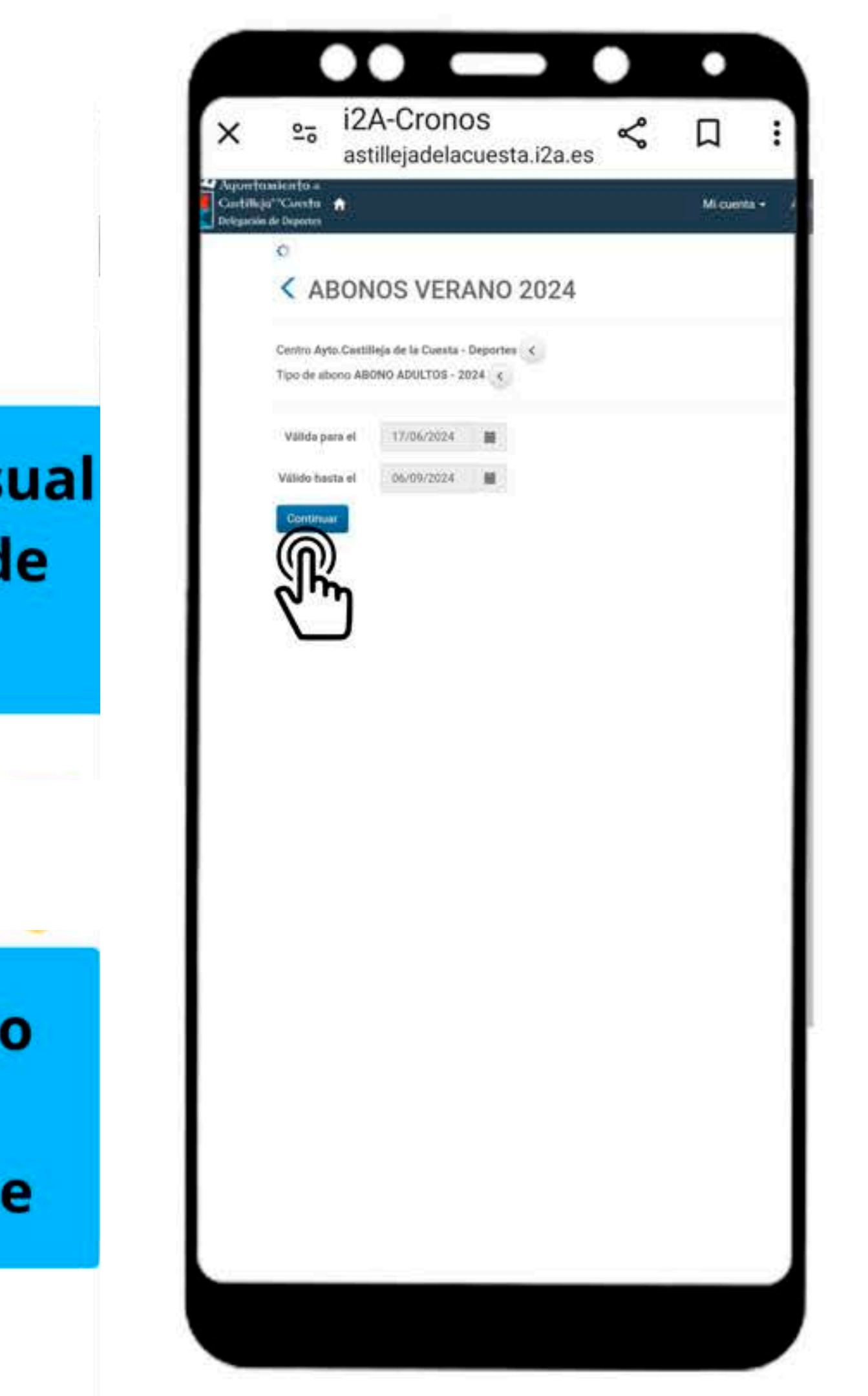

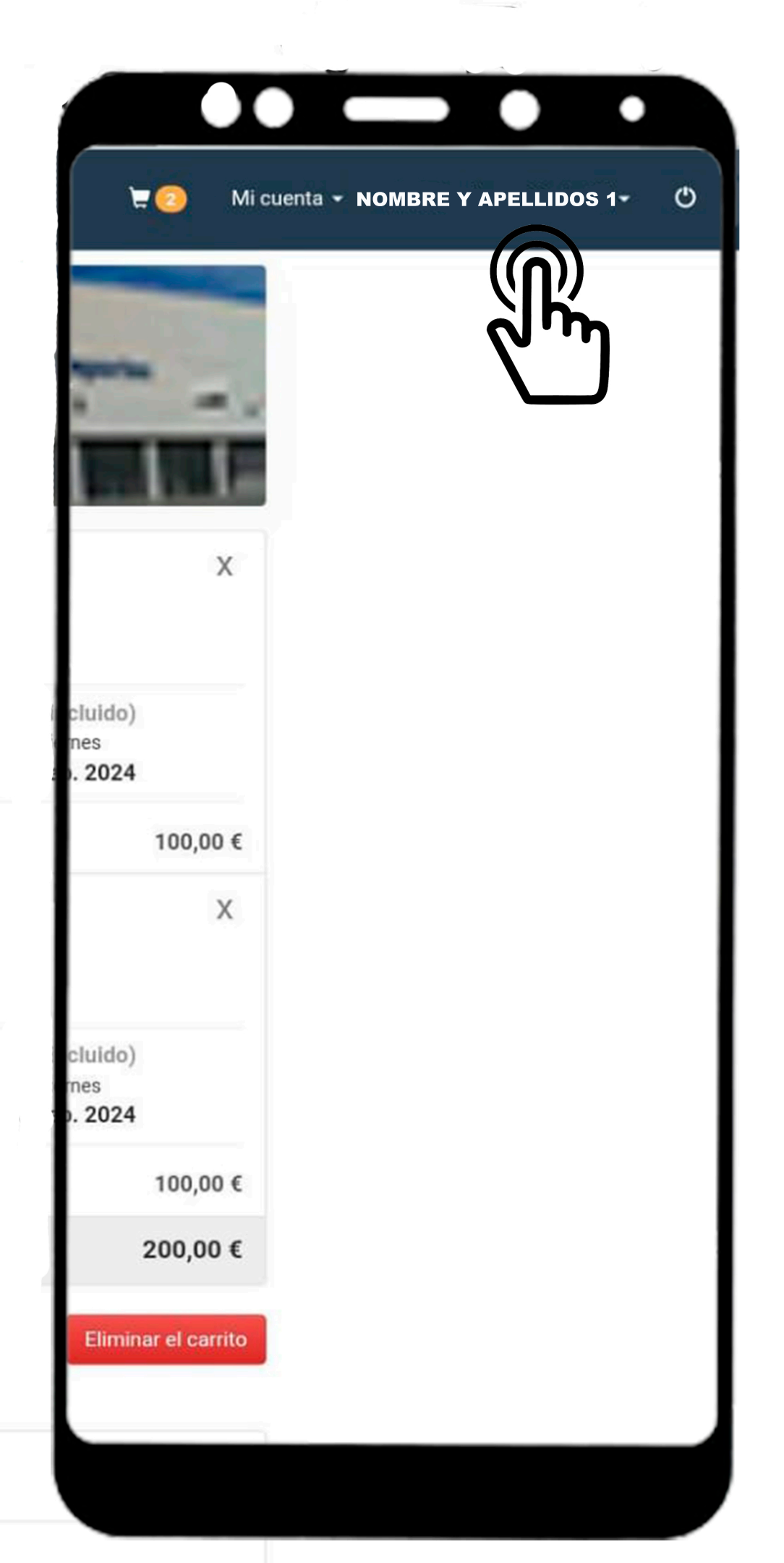

### COMPRA DE Abonos

Para comprar el abono del resto de miembros de la unidad familiar, seleccionamos el menú situado arriba a la derecha

Seleccionamos el siguiente usuario al que vayamos a comprar el abono, repetimos el proceso con cada uno de los miembros.

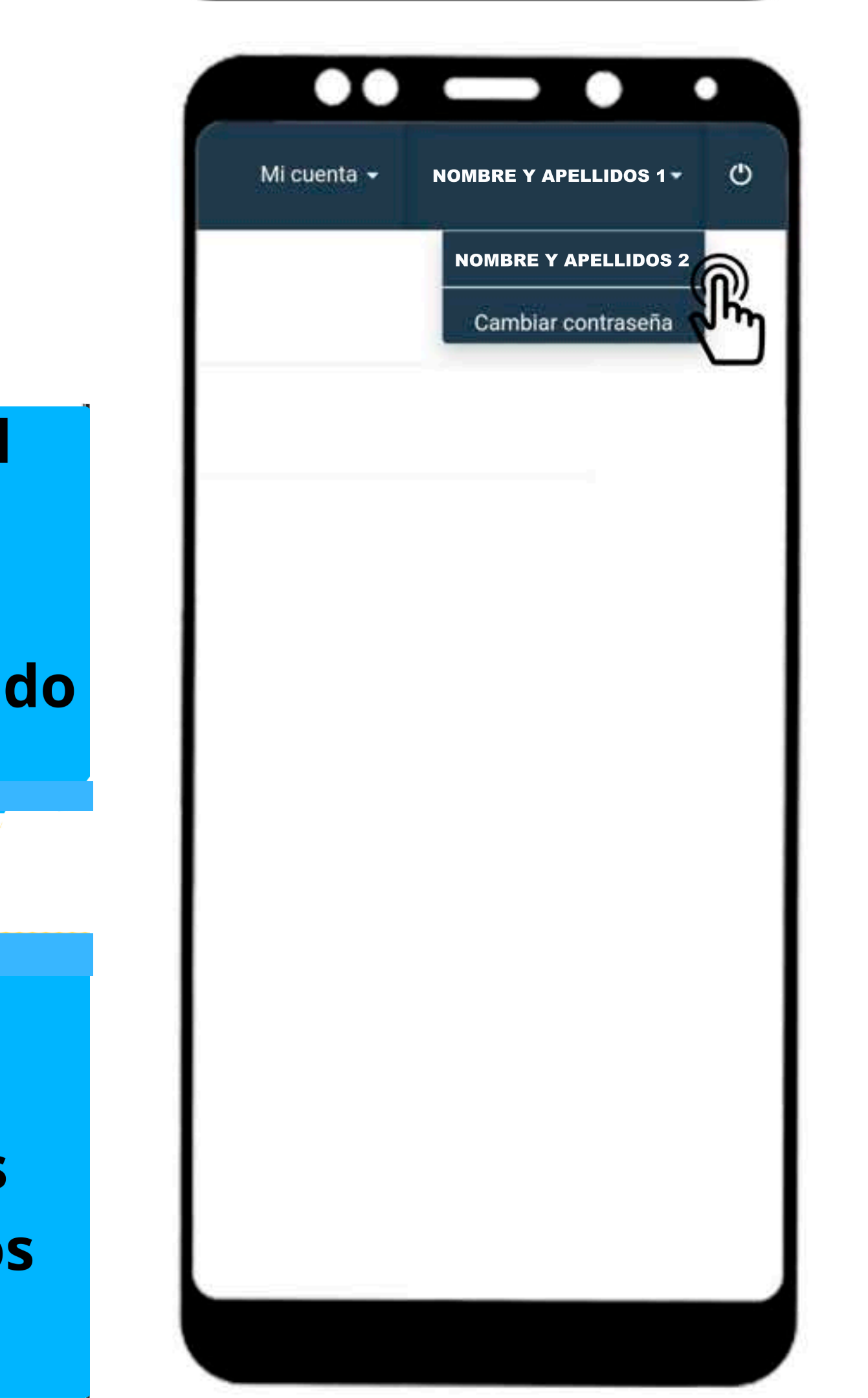

| Approvement       Image: Communication of the second of the second of the                                                                                                    |                                                                                                    |                                                                                                    | 0                                      | 0                                      | 12A-Crone<br>astillejadela                                                      | OS<br>cuesta.i2a.es                       | <b>ຸ</b>    | Д                 |      |
|----------------------------------------------------------------------------------------------------|----------------------------------------------------------------------------------------------------|----------------------------------------------------------------------------------------------------|----------------------------------------|----------------------------------------|---------------------------------------------------------------------------------|-------------------------------------------|-------------|-------------------|------|
| <image/>                                                                                                    | <image/>                                                                                                    | <image/>                                                                                                    | amiento<br>:ja**Cuest<br>in de Deporto | α <b>π</b><br>α                        | R.                                                                              | <b>=</b> 0                                | Mi cuenta 🔸 | NOMBRE Y APELLIDO | s1 - |
| Nonser y apellidos 1   Bono Adultos - 2024   Inicio   Inicio <td>A DONDADULTOS - 2024     Inicio   Inicio</td> <td>Image: Nonser of a period of a period of a</td> <td>Ay<br/>De<br/>c/ c</td> <td>/to.<br/>epo</td> <td>Castilleja de la (<br/>rtes<br/>o, 8, 41950 castilleja de la cl</td> <td>Cuesta -<br/>Jesta</td> <td></td> <td></td> <td></td> | A DONDADULTOS - 2024     Inicio   Inicio                                                                                                    | Image: Nonser of a period of a period of a  | Ay<br>De<br>c/ c                       | /to.<br>epo                            | Castilleja de la (<br>rtes<br>o, 8, 41950 castilleja de la cl                   | Cuesta -<br>Jesta                         |             |                   |      |
| Index Ported For the former of the former of the former                                                                                                    | Image Image   Image Image                                                                                                    | Index relation and the relation of the relation of  | AM<br>B                                | NO                                     |                                                                                 | OS 1                                      | ~           |                   |      |
| Image: Constraint of the second of the second o                                                                                                    | Image: Constraint of the constraint of the constraint o | Image     Image     Image <td>E</td> <td>Abo</td> <td>Inicio<br/>Iunes<br/>17 jun. 2024</td> <td>Fin (incluido)<br/>viernes<br/>06 sep. 2024</td> <td>6</td> <td></td> <td></td>                                                                                                    | E                                      | Abo                                    | Inicio<br>Iunes<br>17 jun. 2024                                                 | Fin (incluido)<br>viernes<br>06 sep. 2024 | 6           |                   |      |
| Image: Constant of the second of the second of                                                                                                    | Image: Constraint of the image: Constraint of the image: Con | Image: Constraint of the second of the second o |                                        |                                        |                                                                                 | 100,0                                     | No e        | <u>ل</u> بر       |      |
| Inicio Fin (Incluido)   Junes 06 sep. 2024   100,00 € 100,00 €   Total 200,00 €    Eliminar el carrito  Forma de pago                                                                                                    | Inicio Fin (Incluido)   Junes 06 sep. 2024   100,00 € 100,00 €   Total 200,00 €   Corran de pago   Image: Image:                                                                                                    | Inicio Fin (Incluido)   Vierres 06 sep. 2024   100,00 € 100,00 €   Total 200,00 €   Circinar el carrito   Image: Interpretent el control Image: Interpretent el control   Image: Interpretent el control Image: Interpretent el control   Image: Interpretent el control Image: Interpretent el control   Image: Interpretent el control Image: Interpretent el control   Image: Interpretent el control Image: Interpretent el control   Image: Interpretent el control Image: Interpretent el control   Image: Interpretent el control Image: Interpretent el control   Image: Interpretent el control Image: Interpretent el control   Image: Interpretent el control Image: Interpretent el control   Image: Interpretent el control Image: Interpretent el control   Image: Interpretent el control Image: Interpretent el control   Image: Interpretent el control Image: Interpretent el control                                                                                                    | AM<br>EX                               | NC<br>ABO                              | OMBRE Y APELLIE<br>NO ADULTOS - 2024                                            | )OS 2                                     | ×           |                   |      |
| 100,00 €   Total   200,00 €   Eliminar el carrito Forma de pago © © Tarjeta bancaria © © Monedero Saldo insuficiente Baldo insuficiente Datos de envio del justificante RomBRE Apellidos Correo Electronico Formar la compra                                                                                                    | 100,00 €         Total       200,00 €         Eliminar el carrito         Image: Comparte la la la la la la la la la la la la la                                                                                                    | Interference   Total   Zoon,oo €   Ciminar et carrito   Iminar et carrito   Forma de pago   Iminar et carrito   Monedero   Saldo disponible 100,00 €   Saldo disponible 100,00 €   Saldo insuficiente   Datos de envio del justificante   Apellidos   Correo Electronico   Corrirmar la compir   Saldo comprando                                                                                                    |                                        |                                        | Inicio<br>Iunes<br>17 jun. 2024                                                 | Fin (incluido)<br>viernes<br>06 sep. 2024 |             |                   |      |
| Total       200,00 €         Eliminar el carrito         Forma de pago         Image: Image: I                                                                                                    | Total       200,00 €         Eliminar el carrito         Image: Comparti a comparti a comparti                                                                                   | Total       200,00 €         Eliminar el carrito         Forma de pago         Image: Image: I                                                                                                    |                                        |                                        |                                                                                 | 100,0                                     | 00€         |                   |      |
| Eliminar el carrito  Forma de pago  Tarjeta bancaria  Monedero Saldo disponible 100,00 € Saldo disponible 100,00 € Saldo insuficiente  Datos de envío del justificante  APELLIDOS  CORREO ELECTRONICO  Seguir comprando                                                                                                    | Forma de pago <ul> <li>Tarjeta bancaria</li> <li>Monedero</li> <li>Saldo disponible 100,00 €</li> <li>Saldo disponible 100,00 €</li> <li>Saldo insuficiente</li> </ul> Datos de envío del justificante   NOMBRE   APELLIDOS   CORREO ELECTRONICO   Confirmar la compra   Seguir comprando                                                                                                    | Forma de pago     Image: Constant of Constant of Con                            | Tota                                   | 1                                      |                                                                                 | 200,0                                     | 0€          |                   |      |
| Datos de envío del justificante NOMBRE APELLIDOS CORREO ELECTRONICO Confirmar la compra                                                                                                    | Datos de envío del justificante NOMBRE APELLIDOS CORREO ELECTRONICO Confirmar la compra Seguir comprando                                                                                                    | Datos de envío del justificante NOMBRE APELLIDOS CORREO ELECTRONICO Confirmar la compra                                                                                                    | 0                                      | 6                                      | Tarjeta bancaria<br>Monedero<br>Saldo disponible 100,00 €<br>Saldo insuficiente |                                           |             |                   |      |
| NOMBRE         APELLIDOS         CORREO ELECTRONICO         Confirmar la compra         Seguir comprando                                                                                                    | NOMBRE         APELLIDOS         CORREO ELECTRONICO         Confirmar la compra         Seguir comprando                                                                                                    | APELLIDOS<br>CORREO ELECTRONICO<br>Confirmar la compra<br>Seguir comprando                                                                                                    | Datos o                                | le enví                                | o del justificante                                                              |                                           |             |                   |      |
| CORREO ELECTRONICO Confirmar la compra Seguir comprando                                                                                                    | CORREO ELECTRONICO Confirmar la compra Seguir comprando                                                                                                    | CORREO ELECTRONICO Confirmar la compra Seguir comprando                                                                                                    |                                        |                                        | SKE                                                                             |                                           |             |                   |      |
| Confirmar la compra Seguir comprando                                                                                                    | Confirmar la compra Seguir comprando                                                                                                    | Confirmar la compira Seguir comprando                                                                                                    | CO                                     | RR                                     | EO ELECTRONICO                                                                  | )                                         |             |                   |      |
|                                                                                                    |                                                                                                    |                                                                                                    | Confi                                  | rmar la                                | a compra Seguir comprando                                                       |                                           |             |                   |      |
|                                                                                                    |                                                                                                    |                                                                                                    |                                        |                                        |                                                                                 |                                           |             |                   |      |
|                                                                                                    |                                                                                                    |                                                                                                    |                                        |                                        |                                                                                 |                                           |             |                   |      |
|                                                                                                    |                                                                                                    |                                                                                                    |                                        | 11-14                                  |                                                                                 |                                           |             |                   |      |
|                                                                                                    |                                                                                                    |                                                                                                    | rto - Oficin<br>n 41950 Ca             | <b>as de l</b><br>astilleja<br>64 16 2 | <b>a Delegación</b><br>a de la Cuesta (Sevilla)<br>9 89 - Contacto              |                                           |             |                   |      |
| rrto - <b>Oficinas de la Delegación</b><br>/n 41950 Castilleja de la Cuesta (Sevilla)<br>83 - Fax: 954 16 29 89 - Contacto                                                                                                    | rto - Oficinas de la Delegación<br>n 41950 Castilleja de la Cuesta (Sevilla)<br>83 - Fax: 954 16 29 89 - Contacto                                                                                                    | erto - Oficinas de la Delegación<br>/n 41950 Castilleja de la Cuesta (Sevilla)<br>: 83 - Fax: 954 16 29 89 - Contacto                                                                                                    | 53 - Fax. 95                           |                                        |                                                                                 |                                           |             |                   |      |

### COMPRA DE Abonos

#### **Comprobamos el carrito**

Confirmamos la compra y pagamos con tarjeta.

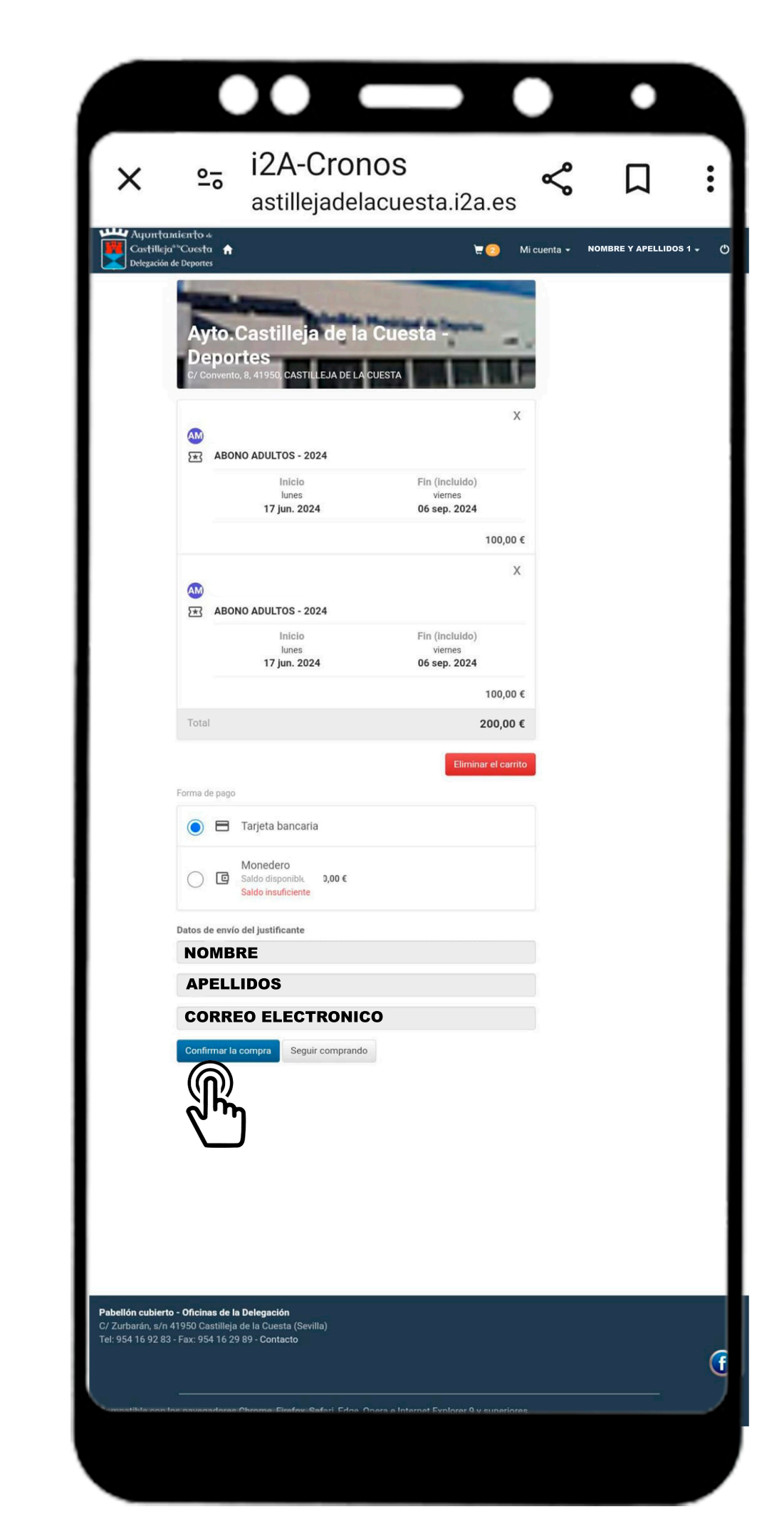

to agricultamicato a to servicio Ayuntamiento Castilleja Cuesto

Para cualquier consulta puede llamar o pasar por cualquiera de las instalaciones en los siguientes horarios:

Piscina Cubierta Municipal (954162887). De lunes a viernes de 8 a 22 horas, sábados de 8 a 14. Hasta el 3 de junio.

Pabellón Cubierto Municipal (954169283). De lunes a viernes de 8.15 a 14.00 horas y de 16:00 a 22.00. Hasta el 3 de junio. Piscina Municipal. Desde el 4 de junio. De lunes a viernes de 8 a 22 horas. También puede ponerse en contacto con la Delegación de Deportes a través de la siguiente dirección de correo electrónico: deportes@castillejadelacuesta.es.